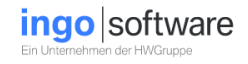

# Benutzerhandbuch für

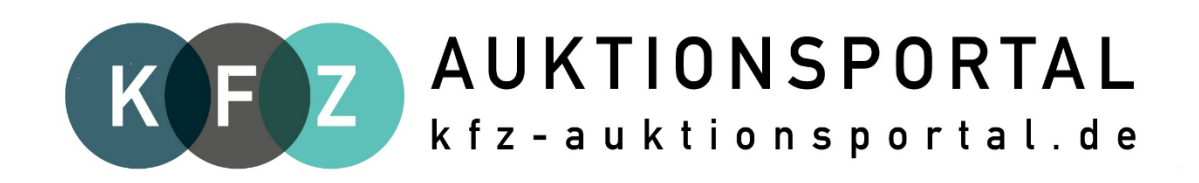

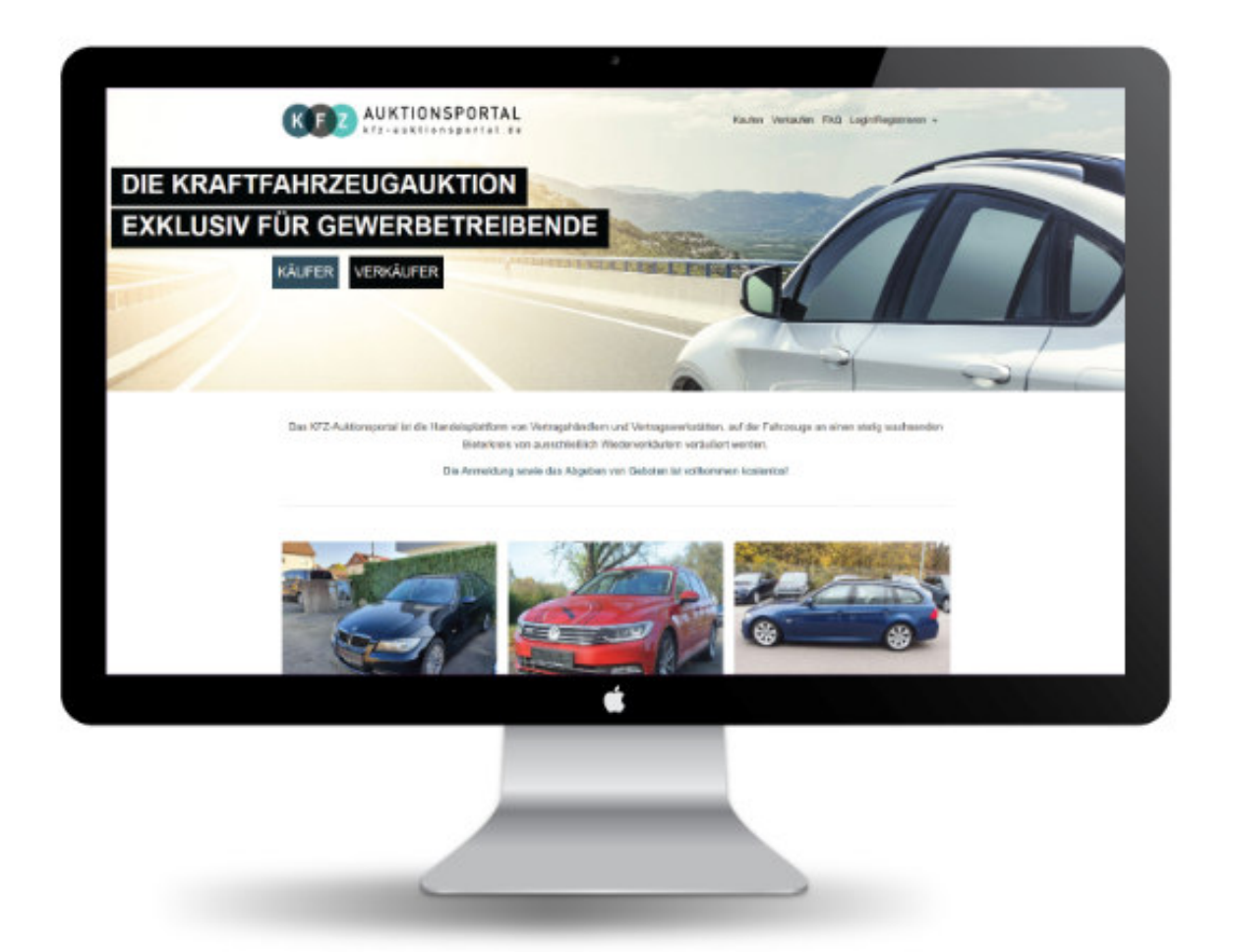

| Handbuch_KFZ-                    | Seite 1 von 33                          | Erstellt:    | E. Bergmann |
|----------------------------------|-----------------------------------------|--------------|-------------|
| Auktionsportal                   | 2020-09-17                              | Geprüft:     | R. Saller   |
| © Copyright                      | Dokumenten-Version: 1                   | Freigegeben: | August 2020 |
| Ingo Software                    |                                         |              |             |
| G:\18 Ingo Software\KFZ-Auktions | portal\Handbuch_KFZ-Auktionsportal.docx |              |             |
|                                  |                                         |              |             |

# **KFZ-Auktionsportal**

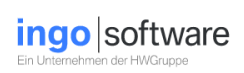

# Inhaltsverzeichnis

| In | naltsverzeichnis                                                | 2    |
|----|-----------------------------------------------------------------|------|
| 1. | Allgemeines zum Auktionsportal                                  | 4    |
| 2. | Die Auktionsseite im Überblick                                  | 5    |
| 3. | Registrieren                                                    | 6    |
|    | 3.1 Registrierung als Bieter (Käufer) oder Anbieter (Verkäufer) | 6    |
|    | 3.2 Anmeldeformular                                             | 7    |
| 4. | Login                                                           | 9    |
| 5. | Mein Portal                                                     | . 11 |
|    | 5.1 Mein Portal für Bieter                                      | . 11 |
|    | 5.2 Mein Portal für Anbieter                                    | . 12 |
|    | 5.3 Mein Portal für Bieter und Anbieter                         | . 14 |
| 6. | Bieten auf Fahrzeuge (Kaufen)                                   | . 16 |
|    | 6.1 Fahrzeug finden                                             | . 16 |
|    | 6.2 Bieten auf ein Fahrzeug                                     | . 18 |
|    | 6.3. Bin ich Höchstbieter?                                      | . 20 |
| 7. | Einstellen von Fahrzeugen (Verkauf)                             | . 21 |
|    | 7.1 Fahrzeugdaten                                               | . 21 |
|    | 7.2 Ausstattung                                                 | . 22 |
|    | 7.3 Zustand                                                     | . 23 |
|    | 7.4 Karosserie                                                  | . 23 |
|    | 7.5 Mängel                                                      | . 24 |
|    | 7.6 Auktionsdauer                                               | . 24 |
|    | 7.7 Uploads                                                     | . 25 |

| Handbuch_KFZ-                    | Seite 2 von 33                          | Erstellt:    | E. Bergmann |
|----------------------------------|-----------------------------------------|--------------|-------------|
| Auktionsportal                   | 2020-09-17                              | Geprüft:     | R. Saller   |
| © Copyright                      | Dokumenten-Version: 1                   | Freigegeben: | August 2020 |
| Ingo Software                    |                                         |              |             |
| G:\18 Ingo Software\KFZ-Auktions | portal\Handbuch_KFZ-Auktionsportal.docx |              |             |
|                                  |                                         |              |             |

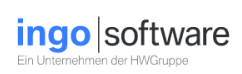

| 8. E   | Ergänzungen nach Auktionsbeginn        |    |
|--------|----------------------------------------|----|
| 8.1    | L Ändern der Bilder                    | 28 |
| 8.2    | 2 Gutachten                            |    |
| 8.3    | 3 Ergänzungen                          | 28 |
| 9. F   | Fahrzeuge kostenlos wieder einstellen  | 29 |
| 10. St | tornieren einer Auktion                | 31 |
| 10.    | .1 Die Auktion hat noch nicht begonnen | 31 |
| 10.    | .2 Auktion hat bereits begonnen        | 31 |
| 11.    | Käufer bewerten                        | 32 |

| Handbuch_KFZ-                   | Seite 3 von 33                           | Erstellt:    | E. Bergmann |
|---------------------------------|------------------------------------------|--------------|-------------|
| Auktionsportal                  | 2020-09-17                               | Geprüft:     | R. Saller   |
| © Copyright                     | Dokumenten-Version: 1                    | Freigegeben: | August 2020 |
| Ingo Software                   |                                          |              |             |
| G:\18 Ingo Software\KFZ-Auktion | sportal\Handbuch_KFZ-Auktionsportal.docx |              |             |
|                                 |                                          |              |             |

# 1. Allgemeines zum Auktionsportal

Das KFZ-Auktionsportal ist die Handelsplattform von Vertragshändlern und Vertragswerkstätten, auf der Fahrzeuge an einen stetig wachsenden Bieterkreis von ausschließlich Wiederverkäufern veräußert werden. Das stetige Wachstum im Gebrauchtwagensegment konfrontiert den Handel mit einer steigenden Zahl von Inzahlungnahmen. Hierbei handelt es sich oftmals um Fahrzeuge, die sich durch eine hohe Kilometerlaufleistung oder einem hohen Fahrzeugalter auszeichnen. Bedingt durch die Gewährleistungsplicht setzen sich viele Händler mit der Frage auseinander:

Wohin mit den Gebrauchtfahrzeugen, die nicht mehr an Endverbraucher vermarktet werden können? ----Das KFZ-Auktionsportal ist die Lösung für solche Fahrzeuge ----

Die Anmeldung sowie das Abgeben von Geboten ist kostenlos!

Das Aufrufen unserer Homepage erfolgt über:

#### www.kfz-auktionsportal.de

Übrigens: Auch für langjährige freie Händler besteht die Möglichkeit, sich als Anbieter zu bewerben.

| Handbuch_KFZ-                    | Seite 4 von 33                           | Erstellt:    | E. Bergmann |
|----------------------------------|------------------------------------------|--------------|-------------|
| Auktionsportal                   | 2020-09-17                               | Geprüft:     | R. Saller   |
| © Copyright                      | Dokumenten-Version: 1                    | Freigegeben: | August 2020 |
| Ingo Software                    |                                          |              |             |
| G:\18 Ingo Software\KFZ-Auktions | sportal\Handbuch_KFZ-Auktionsportal.docx |              |             |
|                                  |                                          |              |             |

# 2. Die Auktionsseite im Überblick

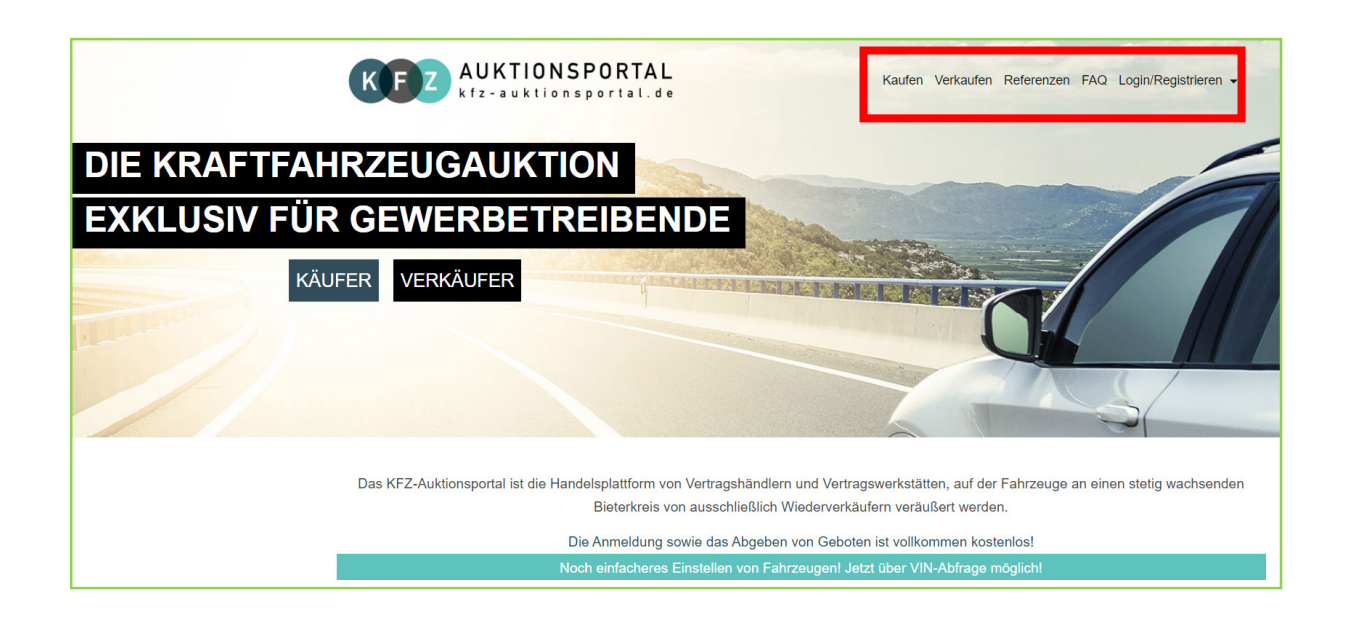

#### Möglichkeiten:

- Kaufen
- Verkaufen
- Referenzen
- FAQ
- Login/Registrieren

| Handbuch_KFZ-                    | Seite 5 von 33                           | Erstellt:    | E. Bergmann |
|----------------------------------|------------------------------------------|--------------|-------------|
| Auktionsportal                   | 2020-09-17                               | Geprüft:     | R. Saller   |
| © Copyright                      | Dokumenten-Version: 1                    | Freigegeben: | August 2020 |
| Ingo Software                    |                                          |              |             |
| G:\18 Ingo Software\KFZ-Auktions | sportal\Handbuch_KFZ-Auktionsportal.docx |              |             |
|                                  |                                          |              |             |

# 3. Registrieren

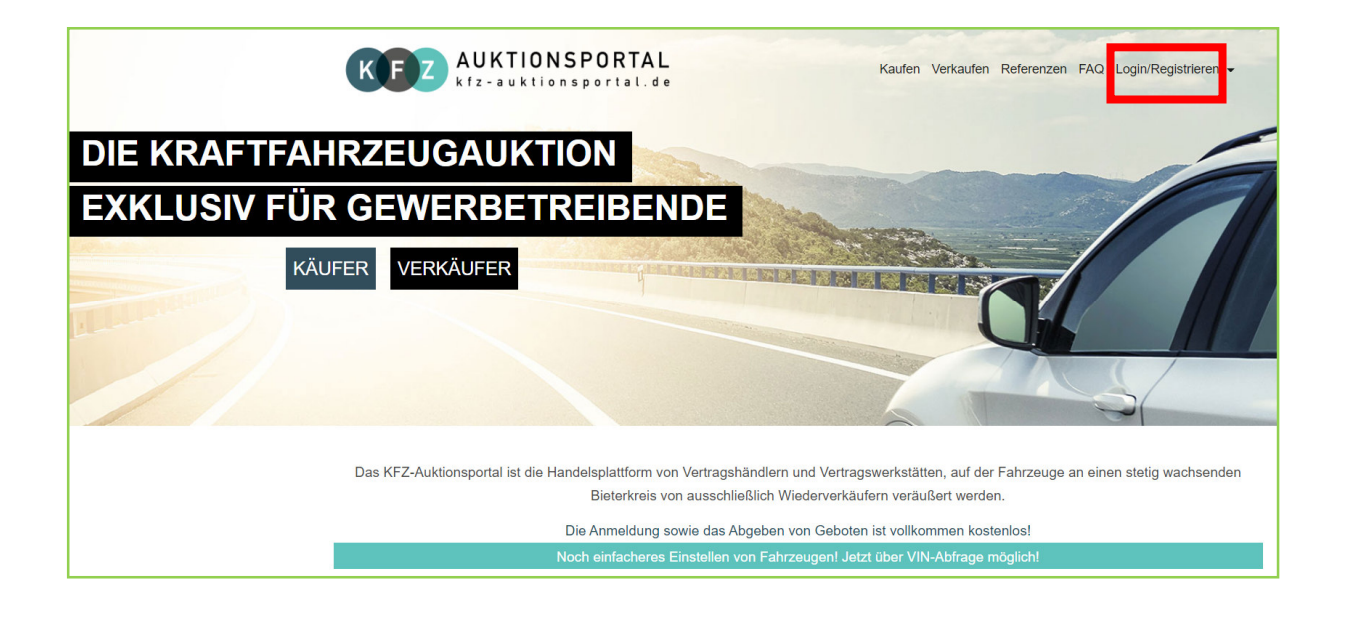

### 3.1 Registrierung als Bieter (Käufer) oder Anbieter (Verkäufer)

- Über "Login/Registrieren" rechts oben "Registrieren" wählen.
- Über folgende Maske entweder als **Bieter (Käufer) oder** als **Anbieter (Verkäufer)** registrieren.

| KEZ AUKTIONSPORTAL                                                                      |                                    | Kaufen                          | Verkaufen    | FAQ    | Referenzen   | Nicht angemeldet <del>-</del> |
|-----------------------------------------------------------------------------------------|------------------------------------|---------------------------------|--------------|--------|--------------|-------------------------------|
| Registrierung<br>Bitte beachten:<br>Um Fahrzeuge anbieten zu können, müssen Sie Vertrag | jshändler sein. Derzeit wird diese | Funktion für freie Händler nich | nt angeboten | I.     |              |                               |
| Sie möchten Fahrzeuge kaufen                                                            | oder                               | Sie sind ein Vertragsl          | nändler und  | möchte | en Fahrzeuge | verkaufen                     |

| Handbuch_KFZ-                  | Seite 6 von 33                             | Erstellt:    | E. Bergmann |
|--------------------------------|--------------------------------------------|--------------|-------------|
| Auktionsportal                 | 2020-09-17                                 | Geprüft:     | R. Saller   |
| © Copyright                    | Dokumenten-Version: 1                      | Freigegeben: | August 2020 |
| Ingo Software                  |                                            |              |             |
| G:\18 Ingo Software\KFZ-Auktio | onsportal\Handbuch_KFZ-Auktionsportal.docx |              |             |
|                                |                                            |              |             |

## 3.2 Anmeldeformular

#### - Das Formular ausfüllen und dabei die Pflichtfelder beachten.

| KFZ AUKT                                                                                                    | IONSPORTAL<br>ktionsportal.de                                                                                                    | Kaufen               | Verkaufen     | FAQ      | Referenzen     | Nicht angemeldet -       |
|----------------------------------------------------------------------------------------------------|----------------------------------------------------------------------------------------------------|----------------------|---------------|----------|----------------|--------------------------|
|                                                                                                    |                                                                                                    |                      |               |          |                |                          |
| Information                                                                                                    |                                                                                                    |                      |               |          |                |                          |
| Für die Registrierung ist es no<br>Kopie der Gewerbeanmeldu                                                                                 | twendig, dass Sie die unten aufgeführten Pflichtfelder korrekt ausfüllen und un<br>ng oder HR Auszug sowie eine Kopie ihres Personalausweises zukommer | is eine<br>n lassen. |               |          |                |                          |
| Um Ihre Zugangsdaten freisd<br>hierfür eine der folgenden M<br>• bequem auf dieser Se<br>• per Fax an +49 841 96<br>• per E-Mail an auktion | chalten zu können benötigen wir eine Kopie der Gewerbeanmeldung oder HR A<br>öglichkeiten:<br>ite hochladen<br>i40-170<br>ator@hwgruppe.de             | Auszug sow           | vie eine Kopi | e ihres  | Personalausv   | veises. Bitte nutzen Sie |
| Sobald Ihre Gewerbeanmeldu<br>Sie benachrichtigen und Ihner                                                                                 | ng/HR Auszug sowie eine Kopie ihres Personalausweises bei uns eingegange<br>n weitere Vertragsunterlagen senden.                                       | n sind und           | wir Ihre Date | en erfol | greich überpri | üft haben, werden wir    |
| Mit * markierte Felder sind F                                                                                                    | flichtfelder!                                                                                                    |                      |               |          |                |                          |
| Firmendaten                                                                                                    |                                                                                                    |                      |               |          |                |                          |
| Firmenname *                                                                                                    | Autohaus Mustermann                                                                                                    |                      |               |          |                |                          |
| Straße *                                                                                                    | Manchinger Straße                                                                                                    |                      |               |          |                |                          |
| Hausnummer *                                                                                                    | 80                                                                                                    |                      |               |          |                |                          |
| PLZ *                                                                                                    | 85053                                                                                                    |                      |               |          |                |                          |
| Ort *                                                                                                    | Ingolstadt                                                                                                    |                      |               |          |                |                          |
| USt-IdNr. *                                                                                                    | 1234567                                                                                                    |                      |               |          |                |                          |
| Internetadresse                                                                                                    | usw.                                                                                                    |                      |               |          |                |                          |

| Handbuch_KFZ-                    | Seite 7 von 33                          | Erstellt:    | E. Bergmann |
|----------------------------------|-----------------------------------------|--------------|-------------|
| Auktionsportal                   | 2020-09-17                              | Geprüft:     | R. Saller   |
| © Copyright                      | Dokumenten-Version: 1                   | Freigegeben: | August 2020 |
| Ingo Software                    |                                         |              |             |
| G:\18 Ingo Software\KFZ-Auktions | portal\Handbuch_KFZ-Auktionsportal.docx |              |             |
|                                  |                                         |              |             |

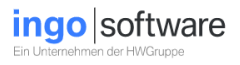

- Im Anmeldeformular unter **"Dokumente"** <u>unbedingt</u> Kopien vom Ausweis und Gewerbeanmeldung oder HR-Auszug hochladen.

| Dokumente<br>Hier Gewerbenachweis, Ausweiskopie etc. hochladen                                                                                                    |
|----------------------------------------------------------------------------------------------------|
| Datei auswählen oder hierher ziehen                                                                                                    |
| Vereinbarungen<br>Ja, ich akzeptiere die AGB der Ingo Software GmbH.<br>Ja, ich habe die Datenschutzbestimmungen gelesen und akzeptiere sie.<br>Ja, ich habe die Nutzungsgebührenregelung gelesen und akzeptiere sie. |
| Formular abschicken                                                                                                    |

- Die AGB der Ingo Software GmbH, Datenschutzbestimmungen und Nutzungsregelung akzeptieren und auf **"Formular abschicken"** klicken.
- Eine automatisch generierte Bestätigungs-Mail geht an den Anmelder.
- Die Registrierung geht gleichzeitig beim Auktionator ein. Nach Prüfung der Angaben und der Dokumente wird persönlich informiert und freigeschaltet.

| Handbuch_KFZ-                    | Seite 8 von 33                           | Erstellt:    | E. Bergmann |
|----------------------------------|------------------------------------------|--------------|-------------|
| Auktionsportal                   | 2020-09-17                               | Geprüft:     | R. Saller   |
| © Copyright                      | Dokumenten-Version: 1                    | Freigegeben: | August 2020 |
| Ingo Software                    |                                          |              |             |
| G:\18 Ingo Software\KFZ-Auktions | sportal\Handbuch_KFZ-Auktionsportal.docx |              |             |
|                                  |                                          |              |             |

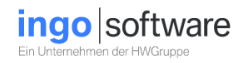

# 4. Login

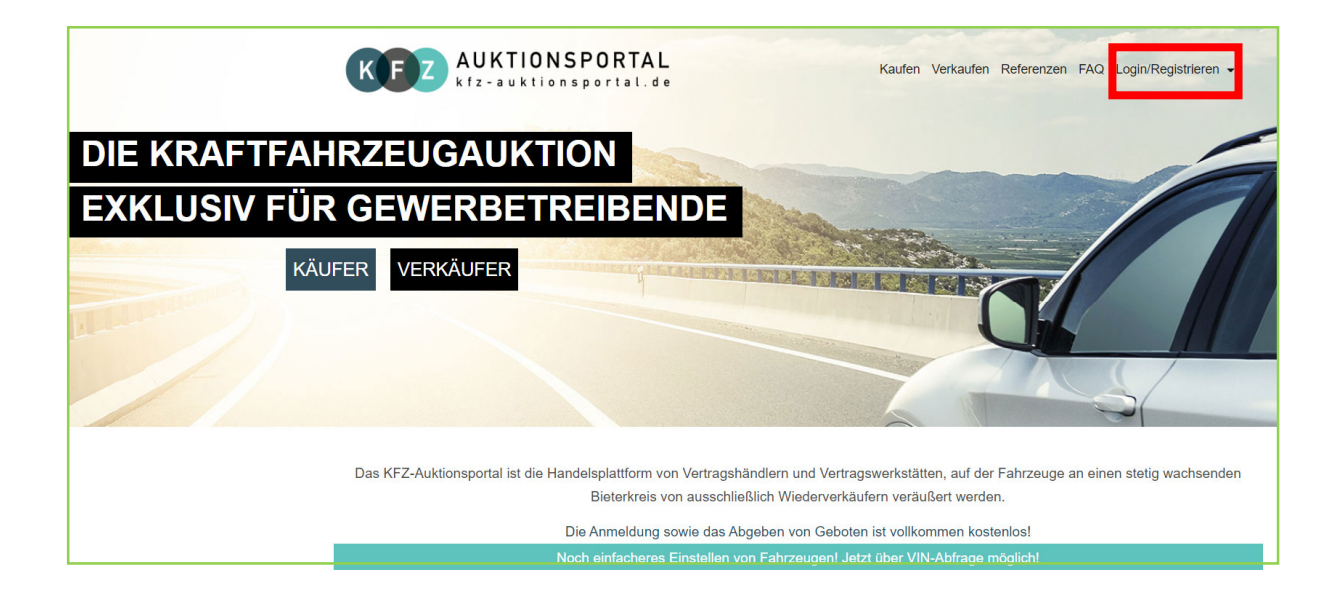

- Über den Reiter "Login/Registrieren" rechts oben "Anmelden" wählen.

| Benutzername<br>Passwort | Noch keine Zugangso<br>jetzt registrieren | laten? |
|--------------------------|-------------------------------------------|--------|
|                          | angemeldet bleiben                        |        |
|                          | Passwort vergessen?                       |        |

- Den Benutzername und Passwort eingeben und auf "anmelden" klicken.

| Handbuch_KFZ-<br>Auktionsportal  | Seite 9 von 33<br>2020-09-17            | Erstellt:<br>Geprüft: | E. Bergmann<br>R. Saller |
|----------------------------------|-----------------------------------------|-----------------------|--------------------------|
| © Copyright<br>Ingo Software     | Dokumenten-Version: 1                   | Freigegeben:          | August 2020              |
| G:\18 Ingo Software\KFZ-Auktions | portal\Handbuch_KFZ-Auktionsportal.docx |                       |                          |

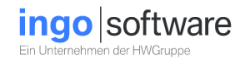

- Folgende Maske erscheint und die Anmeldung war erfolgreich Sollte eine Fehlermeldung erscheinen, bitte Schreibweise überprüfen. Notfalls uns kontaktieren.

| KFZ AUKTIONSPORTAL<br>kfz-auktionsportal.de                                              | Kaufen                        | Verkaufen | Faq | Referenzen   | ie sind als DEMC | angemeldet <del>-</del> |
|------------------------------------------------------------------------------------------|-------------------------------|-----------|-----|--------------|------------------|-------------------------|
|                                                                                          |                               |           |     |              |                  |                         |
|                                                                                          |                               |           |     |              |                  |                         |
| Beim Klicken auf das Feld <b>"angemeldet"</b> ersch                                      | eint eine Dropl               | box mit   | "Me | in Porta     | al" und          |                         |
| Beim Klicken auf das Feld <b>"angemeldet"</b> ersch<br><b>,Abmelden"</b> .               | eint eine Dropl               | box mit   | "Me | in Porta     | al" und          |                         |
| Beim Klicken auf das Feld <b>"angemeldet"</b> ersch<br>"Abmelden".<br>KEZ AUKTIONSPORTAL | neint eine Dropl<br>Kaufen Ve | box mit   | "Me | renzen Sie : | al" und          | angemeldet              |

- Auf "Mein Portal" klicken.

| Handbuch_KFZ-<br>Auktionsportal  | Seite 10 von 33<br>2020-09-17           | Erstellt:<br>Geprüft: | E. Bergmann<br>R. Saller |
|----------------------------------|-----------------------------------------|-----------------------|--------------------------|
| © Copyright<br>Ingo Software     | Dokumenten-Version: 1                   | Freigegeben:          | August 2020              |
| G:\18 Ingo Software\KFZ-Auktions | portal\Handbuch_KFZ-Auktionsportal.docx |                       |                          |

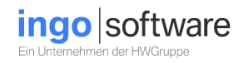

# 5. Mein Portal

### 5.1 Mein Portal für <u>Bieter</u>

| KEZ AUKTIONSPORTAL<br>kfz-auktionsportal.de    |                                        |                              | Kai                            | ufen Verkaufen FAQ Referenzen Sie | sind als DEMO angemeldet <del>-</del> |                 |         |
|------------------------------------------------|----------------------------------------|------------------------------|--------------------------------|-----------------------------------|---------------------------------------|-----------------|---------|
| Angebotene Fahrzeuge<br>Beobachtete Auktionen: | Beobachtete Fahrzeuge<br>aktualisieren | Abgelaufene Auktionen Bieter | Abgelaufene Auktionen Anbieter | Account                           |                                       |                 |         |
| AuktionsID                                     | Fahrzeug                               | Gebo                         | te Höchstbieter                |                                   | Höchstgebot                           | Restdauer       | Löschen |
| 89937635                                       | Opel Combo                             | 1                            |                                |                                   | 400                                   | Auktion beendet | löschen |
| 89937642                                       | RMW 74                                 | 31                           |                                |                                   | 5900                                  | Auktion beendet | löschen |

- Die Tabs (Reiter)

"Beobachtete Fahrzeuge", "Abgelaufene Auktionen Bieter" und "Account"

sind freigeschaltet.

- Über den Button "Account" können Stammdaten gepflegt und das Passwort geändert werden.

| Profil pflegen       |                    |  |
|----------------------|--------------------|--|
| Benutzername         | BERGMAEL           |  |
| neues Passwort       |                    |  |
| Passwort wiederholen |                    |  |
| Firma                | Ingo-Software GmbH |  |
| Straße               | Manchinger Str. 80 |  |

- Änderungen vornehmen und speichern.

| Handbuch_KFZ-                    | Seite 11 von 33                         | Erstellt:    | E. Bergmann |  |
|----------------------------------|-----------------------------------------|--------------|-------------|--|
| Auktionsportal                   | 2020-09-17                              | Geprüft:     | R. Saller   |  |
| © Copyright                      | Dokumenten-Version: 1                   | Freigegeben: | August 2020 |  |
| Ingo Software                    |                                         |              |             |  |
| G:\18 Ingo Software\KFZ-Auktions | portal\Handbuch_KFZ-Auktionsportal.docx |              |             |  |
|                                  |                                         |              |             |  |

# **KFZ-Auktionsportal**

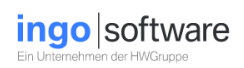

## 5.2 Mein Portal für <u>Anbieter</u>

| Angebotene F | ahrzeuge Beobachtete Fah  | Abgelaufene Auktionen Bieter     | Abgelaufene Auktionen A | nbieter SAce | count |                                           |
|--------------|---------------------------|----------------------------------|-------------------------|--------------|-------|-------------------------------------------|
| Abgelaufen   | e Auktionen Bieter:       |                                  |                         |              |       |                                           |
| AngebotID    | Fahrzeug                  |                                  | Auktionsende            | Mindestpreis | Gebot | Anbieter                                  |
| 89938606     | BMW 328                   |                                  | 25.07.2020<br>09:00:00  | 6500         | 5100  | Auto Service Schwaig                      |
| 89937829     | BMW 320d Lim. M Sport Spe | cial Edition PDC Sitzheiz. Klima | 20.03.2020<br>16:24:00  | 2500         | 4700  | Autohaus Walter Mulfinger GmbH, Winnenden |
| 89937701     | MINI Cooper D Countryman  |                                  | 07.03.2020<br>16:12:00  | 8000         | 8700  | Autohaus Walter Mulfinger GmbH, Backnang  |

Die Reiter

"Angebotene Fahrzeuge" "Beobachtete Fahrzeuge" "Abgelaufene Auktionen Bieter" "Abgelaufene Auktionen Anbieter" und "Account"

sind freigeschaltet.

| Handbuch_KFZ-                   | Seite 12 von 33                          | Erstellt:    | E. Bergmann |
|---------------------------------|------------------------------------------|--------------|-------------|
| Auktionsportal                  | 2020-09-17                               | Geprüft:     | R. Saller   |
| © Copyright                     | Dokumenten-Version: 1                    | Freigegeben: | August 2020 |
| Ingo Software                   |                                          |              |             |
| G:\18 Ingo Software\KFZ-Auktion | sportal\Handbuch_KFZ-Auktionsportal.docx |              |             |
|                                 |                                          |              |             |

# **KFZ-Auktionsportal**

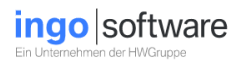

| Ansprechpartner (für die Kaufabwicklung) |                                             |  |  |  |  |
|------------------------------------------|---------------------------------------------|--|--|--|--|
| Anrede                                   | Herr                                        |  |  |  |  |
| Vorname                                  | Hans                                        |  |  |  |  |
| Name                                     | Mustermann                                  |  |  |  |  |
| Telefon                                  |                                             |  |  |  |  |
| Email                                    |                                             |  |  |  |  |
| Ansprechpartner (für die Kon             | taktaufnahme seitens kfz-auktionsportal.de) |  |  |  |  |
| Anrede                                   | Herr                                        |  |  |  |  |
| Vorname                                  | Franz                                       |  |  |  |  |
| Nachname                                 | Mustermann1                                 |  |  |  |  |
| E-Mail-Adresse                           |                                             |  |  |  |  |
| Telefon                                  |                                             |  |  |  |  |
|                                          | Angaben speichern                           |  |  |  |  |

 Es wird empfohlen, bei "Ansprechpartner (für die Kaufabwicklung)" eine Kontaktperson einzutragen, die für die Dauer der Auktion sicher erreichbar ist. (Urlaub, Krankheit usw.)

| Handbuch_KFZ-                    | Seite 13 von 33                          | Erstellt:    | E. Bergmann |
|----------------------------------|------------------------------------------|--------------|-------------|
| Auktionsportal                   | 2020-09-17                               | Geprüft:     | R. Saller   |
| © Copyright                      | Dokumenten-Version: 1                    | Freigegeben: | August 2020 |
| Ingo Software                    |                                          |              |             |
| G:\18 Ingo Software\KFZ-Auktions | sportal\Handbuch_KFZ-Auktionsportal.docx |              |             |
|                                  |                                          |              |             |

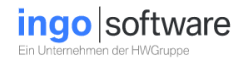

### 5.3 Mein Portal für Bieter und Anbieter

 Nachfolgend werden die Reiter "Angebotene Fahrzeuge", "Beobachtete Fahrzeuge", "Abgelaufene Auktionen Bieter" und "Abgelaufene Auktionen Anbieter" beschrieben.

#### "Angebotene Fahrzeuge"

| KEZ AUKTIONSPORTAL<br>kfz-auktionsportal.de |                              |                                             | Kau                    | ien Verkaufen FAQ Re | eferenzen Sie sin | d als DEMO angemeld | let <del>-</del> |
|---------------------------------------------|------------------------------|---------------------------------------------|------------------------|----------------------|-------------------|---------------------|------------------|
| Angebotene Fahrzeuge                        | Beobachtete Fahrzeuge Abgela | aufene Auktionen Bieter Abgelaufene Auktion | nen Anbieter 🔒 Account |                      |                   |                     |                  |
| 999/Demo Zeigen Fahrzeug jetzt inserieren   |                              |                                             |                        |                      |                   |                     |                  |
| AuktionID                                   | Fahrzeug                     | Aktuelles Gebot                             | Anzahl Gebote          | Bieter               | Start             | Rest                | Vorschau         |
| Sie bieten zurzeit keine Fah                | rzeuge an                    |                                             |                        |                      |                   |                     |                  |

- Alle Fahrzeuge die aktuell in einer Auktion sind werden hier gelistet.
- Unter "AuktionID" können bestimmte Fahrzeugmerkmale hinzugefügt werden.
- Die Vorschau zeigt wie das Fahrzeug in der jeweiligen Auktion erscheint.
- Nicht begonnene Auktionen können über AuktionID auch gelöscht werden.

#### "Beobachtete Fahrzeuge"

| K F Z AUKTIONSPORTAL<br>kfz-auktionsportal.de |                                                                                                    |            |   |        |              | Kaufen Verkaufen FAQ | Referenzen Sie | e sind als DEMO angemeldet - |         |
|-----------------------------------------------|----------------------------------------------------------------------------------------------------|------------|---|--------|--------------|----------------------|----------------|------------------------------|---------|
| Angebotene Fahrzeuge                          | ngebotene Fahrzeuge Beobachtete Fahrzeuge Abgelaufene Auktionen Bieter Abgelaufene Auktionen Anbieter 🔮 Account |            |   |        |              |                      |                |                              |         |
| Beobachtete Auktionen:                        | aktualisi                                                                                                    | eren       | - |        |              |                      |                |                              |         |
| AuktionsID                                    |                                                                                                    | Fahrzeug   |   | Gebote | Höchstbieter | Höchstgebot          |                | Restdauer                    | Löschen |
| 89937635                                      |                                                                                                    | Opel Combo |   | 1      |              | 400                  |                | Auktion beendet              | löschen |
| 89937042                                      |                                                                                                    | DIVIN Z4   |   | 31     |              | 2900                 |                | Auktion beendet              | loschen |

- Beobachtete Fahrzeuge werden angezeigt.
- Abgelaufene können gelöscht werden.

| Handbuch_KFZ-                    | Seite 14 von 33                          | Erstellt:    | E. Bergmann |
|----------------------------------|------------------------------------------|--------------|-------------|
| Auktionsportal                   | 2020-09-17                               | Geprüft:     | R. Saller   |
| © Copyright                      | Dokumenten-Version: 1                    | Freigegeben: | August 2020 |
| Ingo Software                    |                                          |              |             |
| G:\18 Ingo Software\KFZ-Auktions | sportal\Handbuch_KFZ-Auktionsportal.docx |              |             |
|                                  |                                          |              |             |

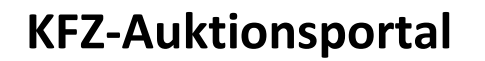

#### "Abgelaufene Auktionen Bieter"

|                   | (                             | KFZ AUKTION                  | ISPORTAL<br>nsportal.de        | Kaufen          | Verkaufen | FAQ Referenzen | Sie sind a |                | angemeldet <del>-</del>     |
|-------------------|-------------------------------|------------------------------|--------------------------------|-----------------|-----------|----------------|------------|----------------|-----------------------------|
| Angebotene Fahrze | euge Beobachtete Fahrzeuge    | Abgelaufene Auktionen Bieter | Abgelaufene Auktionen Anbieter | r 💄 Account     |           |                |            |                |                             |
| Abgelaufene Au    | Abgelaufene Auktionen Bieter: |                              |                                |                 |           |                |            |                |                             |
| AngebotID         | Fahrzeug                      |                              |                                | Auktionsende    |           | Mindestpreis   | Gebot      | Anbieter       |                             |
| 89938985          | Peugeot 107 70 Petit Filou    |                              |                                | 28.08.2020 16:1 | 2:00      | 2400           | 3100       | Autohaus Mulfi | nger GmbH, Schwäbisch Gmünd |
| 89938984          | Mercedes-Benz B 200 Standheiz | rung Webasto                 |                                | 28.08.2020 16:0 | 8:00      | 2800           | 2800       | Autohaus Mulfi | nger GmbH, Schwäbisch Gmünd |

- Gekaufte Fahrzeuge und Höchstgebote werden hier chronologisch nach Datum aufgelistet.
- Anbieter können gleichzeitig Bieter sein.

#### "Abgelaufene Auktionen Anbieter"

| KFZ AUKTIONSPORTAL K |                                         |                            |                          | Kaufen V | erkaufen FAQ Referenzen Sie sind a | lls                 | let <del>~</del> |              |
|----------------------|-----------------------------------------|----------------------------|--------------------------|----------|------------------------------------|---------------------|------------------|--------------|
| Angebotene Fah       | rzeuge Beobachtete Fahrzeuge Abgelaufen | e Auktionen Bieter Abgelau | ufene Auktionen Anbieter | Account  |                                    |                     |                  |              |
| Abgelaufene          | Abgelaufene Auktionen Anbieter:         |                            |                          |          |                                    |                     |                  |              |
| 6349/A&H Auto        | ocenter Özkoc Hayri, Königsbrunn        |                            | •                        | Jahr     | 2020                               | • Zeigen            |                  | _            |
| AuktionID            | Fahrzeug                                | Mindestpreis               | Hoechstgebot             | Gebote   | Bieter                             | Beendet             | Transport Statu  | Vorschau     |
| 89938797             | Audi A4 Avant (8K5)(04.2008->)          | 9500€                      | 6800€                    | 5        | YUSUF50AUTOMOBILE(4)               | 08.08.2020 09:08:00 | been             | let Vorschau |

- Hier werden alle Fahrzeuge aufgelistet, die in die Auktion gestellt wurden, unabhängig davon, ob diese den Mindestverkaufspreis erreicht haben oder nicht.
- Informationen können über die AuktionsID und über Vorschau abgefragt werden.
- Über **AuktionID** können Anbieter ihre bereits abgelaufenen Fahrzeuge wieder in die Auktion stellen. Dabei fällt **keine weitere Einstellgebühr** an. (weitere Erläuterungen hierzu siehe Punkt 9).

| Handbuch_KFZ-                    | Seite 15 von 33                         | Erstellt:    | E. Bergmann |
|----------------------------------|-----------------------------------------|--------------|-------------|
| Auktionsportal                   | 2020-09-17                              | Geprüft:     | R. Saller   |
| © Copyright                      | Dokumenten-Version: 1                   | Freigegeben: | August 2020 |
| Ingo Software                    |                                         |              |             |
| G:\18 Ingo Software\KFZ-Auktions | portal\Handbuch_KFZ-Auktionsportal.docx |              |             |
|                                  |                                         |              |             |

# 6. Bieten auf Fahrzeuge (Kaufen)

### 6.1 Fahrzeug finden

| KEZ AUKTIONS                 | PORTAL<br>portal.de  | Kaufen Verkaufen FAQ Referenzen                                                                                                    | Sie sind als BERGMAEL angemeldet -       |
|------------------------------|----------------------|----------------------------------------------------------------------------------------------------|------------------------------------------|
| Ergebnisse filtern           | Serverzeit: 08:41:39 |                                                                                                    | Auktionen aktualisieren                  |
| Auktionstag ~<br>Fabrikate ~ | Aktuelle Auktionen   | Beendete Auktionen BMW 335i Coupe 09.03.2007, 172500Km, BLACK SAPPHIRE METALLIC, Benzin Anbieter: Autohaus Walter Mulfinger GmbH, Schorndorf Mindestpreis: 9000 € Gebote: 25 | 9600 €<br>Auktionende in<br>22Min ,20Sec |
| Anbieter ~                   |                      | Ford S-Max (CA1)(2006->)25.08.2009, 246125Km, Frost-Weiß, DieselAnbieter: Autohaus Walter Mulfinger GmbH, SchorndorfMindestpreis: 2600 €Gebote: 27                           | 3300 €<br>Auktionende in<br>26Min ,20Sec |

- Um auf Fahrzeuge bieten zu können, den Reiter **"Kaufen"** aufrufen.

Über **"Auktionstag, Fabrikate und Anbieter"** können Filter gesetzt werden, um angebotene Fahrzeuge zu finden.

| KEZ AUKTIONSF                                                                           | <b>ORTAL</b><br>ortal.de | Kaufen Verkaufen                                                                                                    | FAQ Referenzen                        | Sie sind als BERGMAEL angemeldet -                    |
|-----------------------------------------------------------------------------------------|--------------------------|----------------------------------------------------------------------------------------------------|---------------------------------------|-------------------------------------------------------|
| Ergebnisse filtern<br>Alle Filter zurücksetzen                                          | Serverzeit: 10:02:21     | Boondoto Auktionon                                                                                                    |                                       | Auktionen aktualisieren                               |
| Auktionstag ^<br>20.07.2020 (13) / Heute 21.07.2020 (15) 22.07.2020 (27) 23.07.2020 (8) |                          | Kia Ceed (JD)<br>05.08.2015, 151361Km, (1K) ZILINASCHV<br>Anbieter: Autohaus Mayrhörmann GmbH<br>Mindestpreis: 7000 €               | VARZ MET., Diesel<br>Gebote: <b>9</b> | <b>4600 €</b><br>Auktionende in<br>5Std, 57Min ,38Sec |
| □ 24.07.2020 (2)<br>□ 27.07.2020 (3)<br>□ 03.08.2020 (2)                                |                          | Volkswagen Golf VI (5K1)(10.2008->)<br>28.10.2010, 49933Km, Blue-Graphit Perlet<br>Anbieter: Oskar Bleicher<br>Mindestpreis: 2800 € | ffekt, Benzin<br>Gebote: <b>17</b>    | <b>1400 C</b><br>Auktionende in<br>5Std, 59Min ,38Sec |
| Fabrikate ~<br>Anbieter ~                                                               |                          | Opel Meriva<br>30.04.2012, 107217Km, Weiß, Diesel<br>Anbieter: Autohaus Mayrhörmann GmbH<br>Mindestpreis: 6600 €                    | Gebote: 3                             | <b>1700 €</b><br>Auktionende in<br>6Std, 3Min ,38Sec  |

- Über **"Auktionstag"** den jeweiligen Auktionstag auswählen. Es werden alle Fahrzeuge angezeigt, deren Auktion an diesem Tag enden (09:00 bzw. 16:00)

| Handbuch_KFZ-<br>Auktionsportal  | Seite 16 von 33<br>2020-09-17           | Erstellt:<br>Geprüft: | E. Bergmann<br>B. Saller |
|----------------------------------|-----------------------------------------|-----------------------|--------------------------|
| © Copyright                      | Dokumenten-Version: 1                   | Freigegeben:          | August 2020              |
| G:\18 Ingo Software\KFZ-Auktions | portal\Handbuch_KFZ-Auktionsportal.docx |                       |                          |

| KFZ AUKTIONSI                                                                                                    | P <b>ORTAL</b><br>portal.de             | Kaufen Verkaufen FAQ Referenzen Sie sind als f                                                                                                    | 3ERGMAEL angemeldet <del>-</del>                 |
|----------------------------------------------------------------------------------------------------|-----------------------------------------|----------------------------------------------------------------------------------------------------|--------------------------------------------------|
| Ergebnisse filtern<br>Alle Filter zurücksetzen                                                                                | Serverzeit: 10:02:21 Aktuelle Auktionen | Beendete Auktionen                                                                                                    | Auktionen aktualisieren                          |
| <ul> <li>✓ 20.07.2020 (13) / Heute</li> <li>○ 21.07.2020 (15)</li> <li>○ 22.07.2020 (27)</li> <li>○ 23.07.2020 (8)</li> </ul> |                                         | BMW 525d Touring Aut.+M-Sportpaket+Navi+Panorama+8-fach+Leder++<br>26.04.2007, 223400Km, Spacegrau metallic, Diesel<br>Anbieter: Autohaus Hofmann GmbH<br>Mindestpreis: 4800 € Gebote: 13                                       | + 3400 €<br>Auktionende in<br>4Std, 55Min ,35Sec |
| <ul> <li>24.07 2020 (2)</li> <li>25.07 2020 (1)</li> <li>27.07 2020 (3)</li> <li>03.08 2020 (2)</li> </ul>                    | <b>1</b>                                | BMW 118d DPF Aut.+Sportsitze+1.Hand+89700km+GRA+SHZ+sehr<br>gepflegt++<br>25.03.2010, 89700Km, schwarz, Diesel<br>Anbieter: Autohaus Hofmann GmbH<br>Mindestpreis: 6100 € Gebote: 7                                             | 3100 €<br>Auktionende in<br>4Std, 57Min ,35Sec   |
| Fabrikate     ^       Alfa Romeo                                                                                              |                                         | BMW 525d Aut. Limousine+Leder+Navi<br>Prof.+Xenon+TÜV2022+MWST++Schiebedach+2.Hand<br>15.02.2011, 190400Km, Sophistograu Brillanteffekt metallic, Diesel<br>Anbieter: Autohaus Hofmann GmbH<br>Mindestpreis: 10500 € Gebote: 19 | 10300 €<br>Auktionende in<br>5Std, 5Min ,35Sec   |

ingo software

- Über "Fabrikat" können angebotene Fabrikate gefiltert werden. Entsprechend diesem Beispiel werden alle BMW-Fahrzeuge angezeigt, deren Auktion am 20.07.2020 endet.
- Um hinterlegte Fahrzeugdetails zu sehen bitte auf das Foto klicken. Durch Vorwärts/Rückwärts blättern sind alle Bilder (max. 15) ersichtlich

| KFZ AUKTIONSP                        | ind als BERGMAEL angemeldet -                                                                                           |                                                    |                                                |
|--------------------------------------|----------------------------------------------------------------------------------------------------|----------------------------------------------------|------------------------------------------------|
| Ergebnisse filtern                   | Serverzeit: 13:26:49                                                                                                    |                                                    | Auktionen aktualisieren                        |
| Alle Filter zurücksetzen Auktionstag | Aktuelle Auktionen Beendete Auktionen                                                                                   |                                                    |                                                |
| Fabrikate ~                          | Kia Ceed (JD)<br>05.08.2015, 151361Km, (1K) ZILIN<br>Anbieter: Autohaus Mayrhörmann O<br>Mindestpreis: 7000 €           | ASCHWARZ MET., Diesel<br>GmbH<br>Gebote: <b>9</b>  | 4600 €<br>Auktionende in<br>2Std, 33Min ,10Sec |
| Anbieter ^                           | Volkswagen Golf VI (5K1)(10.2004<br>28.10.2010, 49933Km, Blue-Graph<br>Anbieter: Oskar Bleicher<br>Mindestpreis: 2800 € | 3->)<br>it Perleffekt, Benzin<br>Gebote: <b>23</b> | 1700 €<br>Auktionende in<br>2Std, 35Min ,10Sec |

- Über **"Anbieter"** können Fahrzeuge von nur einem oder auch mehreren Anbietern selektiert und angezeigt werden.
- Bei längeren Verweilen auf einer Einstellung zwischenzeitlich die Anzeige aktualisieren.

| Handbuch_KFZ-                                                           | Seite 17 von 33       | Erstellt:    | E. Bergmann |  |  |  |  |  |  |
|-------------------------------------------------------------------------|-----------------------|--------------|-------------|--|--|--|--|--|--|
| Auktionsportal                                                          | 2020-09-17            | Geprüft:     | R. Saller   |  |  |  |  |  |  |
| © Copyright                                                             | Dokumenten-Version: 1 | Freigegeben: | August 2020 |  |  |  |  |  |  |
| Ingo Software                                                           |                       |              |             |  |  |  |  |  |  |
| G:\18 Ingo Software\KFZ-Auktionsportal\Handbuch_KFZ-Auktionsportal.docx |                       |              |             |  |  |  |  |  |  |
|                                                                         |                       |              |             |  |  |  |  |  |  |

### 6.2 Bieten auf ein Fahrzeug

Die aktuelle Auktion aufrufen. Das ausgewählte Fahrzeug wird angezeigt.

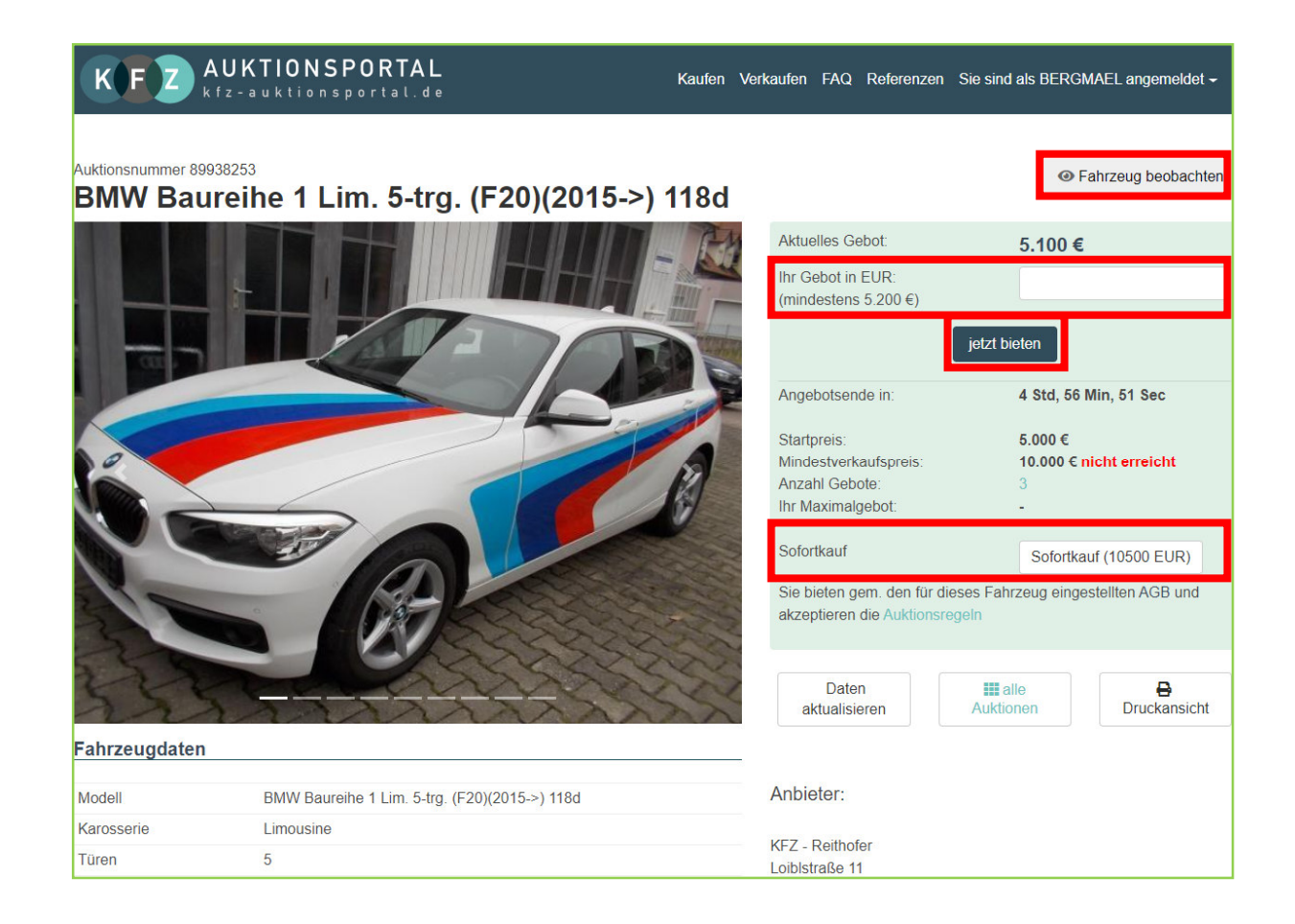

- "Ihr Gebot" in Euro eingeben.
- Auf den Button **"jetzt Bieten"** klicken.
- Hinweis:

Die Höhe des Mindestgebots wird angezeigt. Die Eingabe eines höheren **Gebots** stößt einen sogenannten Bieteragenten an, der automatisch in 50er- oder 100er-Schritten mitbietet.

Sie bleiben so lange Höchstbietender, bis Ihr Gebot von einem anderen überboten wird.

| Handbuch_KFZ-                    | Seite 18 von 33                         | Erstellt:    | E. Bergmann |
|----------------------------------|-----------------------------------------|--------------|-------------|
| Auktionsportal                   | 2020-09-17                              | Geprüft:     | R. Saller   |
| © Copyright                      | Dokumenten-Version: 1                   | Freigegeben: | August 2020 |
| Ingo Software                    |                                         |              |             |
| G:\18 Ingo Software\KFZ-Auktions | portal\Handbuch_KFZ-Auktionsportal.docx |              |             |
|                                  |                                         |              |             |

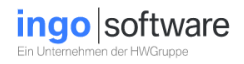

- Wird ein Gebot gleich oder höher des Mindestverkaufspreises abgegeben, wird das Gebot sofort auf die Höhe des Mindestverkaufspreises angehoben.
- Hinweis:

Wird vom Anbieter eine **Sofort-Kauf-Option** angeboten, hat der Bieter die Möglichkeit, durch klicken auf das Feld **"Sofortkauf"**, das Fahrzeug zu erwerben. Ein vorzeitiger Vertragsabschluss, unabhängig von der bisherigen Dauer der Auktion, kommt in Höhe eines vom Anbieter gewählten Sofortkaufpreises zu Stande. Das Fahrzeug kann solange über die Option **"Sofort-Kauf"** erworben werden, bis die Höhe eines Gebotes die Höhe des Mindestverkaufspreises erreicht hat. Nach dem Erreichen des Mindestverkaufspreises erlischt die Funktion des Sofortkaufs.

| Gebot bestätigen                                                                                                    |
|----------------------------------------------------------------------------------------------------|
| Auktionsnummer: 89938360                                                                                                    |
| Fahrzeug: Renault Megane Cabrio1,4                                                                                                    |
| Benutzername:                                                                                                    |
| Maximalgebot. 200 €                                                                                                    |
|                                                                                                    |
| Bitte kontrollieren Sie vor Abgabe des Gebots Ihre Eingabe.<br>Beachten Sie, dass Ihr Gebot mit Klick auf "jetzt bieten" bindend ist und Sie mit den AGB einverstanden sind.<br>jetzt bieten |
|                                                                                                    |
|                                                                                                    |
| zurück zum Fahrzeug zur Übersicht                                                                                                    |
|                                                                                                    |

- Das eingegebene Maximalgebot prüfen und mit "jetzt bieten" bestätigen.

| Handbuch_KFZ-                    | Seite 19 von 33                         | Erstellt:    | E. Bergmann |
|----------------------------------|-----------------------------------------|--------------|-------------|
| Auktionsportal                   | 2020-09-17                              | Geprüft:     | R. Saller   |
| © Copyright                      | Dokumenten-Version: 1                   | Freigegeben: | August 2020 |
| Ingo Software                    |                                         |              |             |
| G:\18 Ingo Software\KFZ-Auktions | portal\Handbuch_KFZ-Auktionsportal.docx |              |             |
|                                  |                                         |              |             |

### 6.3. Bin ich Höchstbieter?

| Auktionsnummer 89938965                   |                                           | <ul> <li>Fah</li> </ul> | rzeug wird beobachtet |
|-------------------------------------------|-------------------------------------------|-------------------------|-----------------------|
| MINI Clubman (F54)(2015->) Cooper SD ALL4 |                                           |                         |                       |
|                                           | Aktuelles Gebot:                          | 10.90                   | 0€                    |
| 8                                         | Ihr Gebot in EUR:<br>(mindestens 11.000 € |                         |                       |
|                                           |                                           | jetzt bieten            |                       |
|                                           | Angebotsende in:                          | 34 Min                  | , 21 Sec              |
|                                           | Startpreis:                               | 1.000                   | 1                     |
|                                           | Mindestverkaufspreis                      | 11.000                  | € nicht erreicht      |
|                                           | Anzahl Gebote:                            | 27                      |                       |
| MIND                                      | Ihr Maximalgebot:                         | 10.900                  | E                     |
|                                           | Sie s                                     | ind zur Zeit Höchs      | tbieter               |
|                                           | Sie bieten gent den                       | ür dieses Fahrzeug      | eingestehten AGB und  |
|                                           | akzeptieren die Aukti                     | onsregeln               |                       |
|                                           |                                           |                         |                       |
|                                           | Daten<br>aktualisieren                    | alle Auktionen          | Druckansicht          |

| KEIN BILD<br>VORHANDEN | BMW Z4<br>19.04.2004, 99762Km, A02 M - m<br>Anbieter: Autohaus Walter Mulfing<br>Mindestpreis: 5600 €                                                   | erlotrot metallic , Benzio<br>ger GmbH, Crailsheim<br>Gebote: 5         | 2300 €<br>Auktionende in<br>11T, 2Std.     |
|------------------------|----------------------------------------------------------------------------------------------------|-------------------------------------------------------------------------|--------------------------------------------|
| KEIN BILD<br>VORHANDEN | BMW 118i Aut. 5-Türer+AHK+TÜ<br>17.09.2008, 126500Km, Schwarz<br>Anbieter: Autohaus Hofmann Gmt<br>Mindestpreis: 4600 €                                 | UV04/2022+Klimaaut+SHZ+PDC+Tempomat++<br>uni, Benzin<br>bH<br>Gebote: 0 | kein Gebot<br>Auktionende in<br>11T, 2Std. |
| KEIN BILD<br>VORHANDEN | Seat Alhambra 2.0 TDI DPF Refe<br>Sitzer+TÜV2021+AHK+Klimaaut<br>28.12.2009, 228300Km, Shadow<br>Anbieter: Autohaus Hofmann Gmt<br>Mindestpreis: 1800 € | erence 7-<br>t.+2.Hand+<br>Blue metallic, Diesel<br>bH<br>Gebote: 5     | d 1100 €<br>Auktionende in<br>11T, 2Std.   |

- Grün hinterlegtes Fahrzeug bedeutet: Sie sind Höchstbieter
- Rot hinterlegtes Fahrzeug bedeutet: Sie wurden überboten

| Handbuch_KFZ-                    | Seite 20 von 33                         | Erstellt:    | E. Bergmann |
|----------------------------------|-----------------------------------------|--------------|-------------|
| Auktionsportal                   | 2020-09-17                              | Geprüft:     | R. Saller   |
| © Copyright                      | Dokumenten-Version: 1                   | Freigegeben: | August 2020 |
| Ingo Software                    |                                         |              |             |
| G:\18 Ingo Software\KFZ-Auktions | portal\Handbuch_KFZ-Auktionsportal.docx |              |             |
|                                  |                                         |              |             |

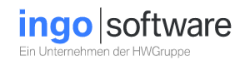

# 7. Einstellen von Fahrzeugen (Verkauf)

### 7.1 Fahrzeugdaten

- Durch die **VIN-Abfrage** (Abfrage der Fahrgestellnummer) werden die Fahrzeugdaten importiert.
- Fahrgestellnummer eingeben und auf "Importieren" klicken.

| Fahrzeug einstellen (mit * gekennzeichnete                 | Felder sind Pflichtfelder) |                       |
|------------------------------------------------------------|----------------------------|-----------------------|
| Fahrzeugdaten Ausstattung Zust                             | and Karosserie Mängel      | Auktionsdauer Uploads |
| Neu! importieren Sie ihr Fahrzeug jetzt noch schneller mit | der VIN Abfrage            |                       |
| Fahrzeug VIN:                                              | VSSZZ25FZJ6584410          | importieren           |
| Kommissionsnummer*                                         | 6584410                    |                       |
| Fabrikat*                                                  | Seat                       | <b>*</b>              |
| Modell*                                                    | Ateca (KH7)(03.2016->)     | <b>*</b>              |
| Modellvariante                                             | FR 4Drive                  |                       |
| Erstzulassung*                                             | 15.10.2017 E               |                       |

- Falls die **VIN-Abfrage** nicht benutzt wird, sind sämtliche Fahrzeugdaten manuell zu erfassen.

| Handbuch_KFZ-                    | Seite 21 von 33                         | Erstellt:    | E. Bergmann |
|----------------------------------|-----------------------------------------|--------------|-------------|
| Auktionsportal                   | 2020-09-17                              | Geprüft:     | R. Saller   |
| © Copyright                      | Dokumenten-Version: 1                   | Freigegeben: | August 2020 |
| Ingo Software                    |                                         |              |             |
| G:\18 Ingo Software\KFZ-Auktions | portal\Handbuch_KFZ-Auktionsportal.docx |              |             |
|                                  |                                         |              |             |

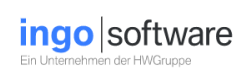

### 7.2 Ausstattung

- Durch die **VIN-Abfrage** wird auch die Ausstattung vorbelegt. Fehlende Daten sind zu prüfen und evtl. zu ergänzen.

| Fahrzeugdaten Ausstattung Zustand Karosserie Mängel                                                                                                    | Auktionsdauer Uploads |
|----------------------------------------------------------------------------------------------------|-----------------------|
| Fahrzeugausstattung (Freitext)                                                                                                    |                       |
| 3. Bremsleuchte<br>Airbag Beifahrerseite abschaltbar<br>Airbag Fahrer-/Beifahrerseite<br>Alcantara-Paket<br>Anti-Blockier-System (ABS)<br>Antriebs Schlueferenkung (ASR)                                                                                                    | Î                     |
| Antriebs-Schlippinggetung (ASK)<br>Antriebsart: Allradantrieb<br>Außenspiegel elektr. verstell-, heiz- und anklappbar mit Spiegelabsenkung und Welcome Light<br>Außenspiegel lackiert<br>Außenspiegel und Türgriffe außen in Wagenfarbe<br>Blinkleuchten in Außenspiegel integriert<br>Bordcomputer<br>Bremsassistent<br>Chromieisten an Seitenfonstern |                       |
| Dachhimmel schwarz<br>Dachreling<br>Doppeltonhorn<br>Elektron. Stabilitäts-Programm (ESP)<br>Elektron. Stabilitätskontrolle (ESC)<br>Fahrassistenz-System: Berganfahr-Assistent (Hill-Holder)                                                                                                    |                       |
|                                                                                                    | zurück weiter         |

| Handbuch_KFZ-                                                           | Seite 22 von 33       | Erstellt:    | E. Bergmann |  |
|-------------------------------------------------------------------------|-----------------------|--------------|-------------|--|
| Auktionsportal                                                          | 2020-09-17            | Geprüft:     | R. Saller   |  |
| © Copyright                                                             | Dokumenten-Version: 1 | Freigegeben: | August 2020 |  |
| Ingo Software                                                           |                       |              |             |  |
| G:\18 Ingo Software\KFZ-Auktionsportal\Handbuch_KFZ-Auktionsportal.docx |                       |              |             |  |
|                                                                         |                       |              |             |  |

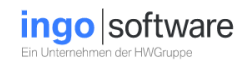

### 7.3 Zustand

- Bitte hier Angaben über den **Zustand** des Fahrzeugs erfassen und dabei Pflichtfelder beachten.

| Fahrzeugdaten Ausstattung Zus     | tand Karosserie Mä                                     | ngel Au | uktionsdauer Uploads |
|-----------------------------------|--------------------------------------------------------|---------|----------------------|
| Scheckheft vorhanden*             | ● ja ○ nein                                            |         |                      |
| Letzter Service bei Km            | 15.000                                                 |         |                      |
| Fahrzeug laut Scheckheft gepflegt | $\odot$ ja $\bigcirc$ teilweise $\bigcirc$ nein        |         |                      |
| Gutachten vorhanden*              | ⊖ ja ⊙ nein                                            |         |                      |
| Unfall bekannt*                   | ⊖ ja ⊙ nein                                            |         |                      |
| Anzahl Schlüssel                  | 2                                                      |         |                      |
| Reifenprofil mm                   | VL VR                                                  | HL      | HR                   |
| Zustand der Felgen                | <ul> <li>○ nicht geprüft ● i.0 ○ beschädigt</li> </ul> |         |                      |
| Beschreibung Felgen               |                                                        |         |                      |
| Fahrzeug Aufbereitet (innen)      | O ja ● nein                                            |         |                      |
| Fahrzeug Aufbereitet (außen)      | O ja ● nein                                            |         |                      |
| Besonderheiten                    |                                                        |         |                      |
|                                   |                                                        |         |                      |

## 7.4 Karosserie

- Gegebenenfalls hier Angaben zur Karosserie erfassen.

| Fahrzeu  | ugdaten Ausstattung   | Zustand Karosserie                     | Mängel Auktionsdauer Uploads |
|----------|-----------------------|----------------------------------------|------------------------------|
| <u></u>  | Frontscheibe          | Kratzer     Steinschlag     Sprung     | Kommentar                    |
| <b>.</b> | Motorhaube            | C Kratzer C Delle C Rost C Steinschlag | Kommentar                    |
|          | Stossfänger vorne     | □ Kratzer □ Delle □ Rost □ Steinschlag | Kommentar                    |
|          | Schweller vorne       | C Kratzer C Delle C Rost C Steinschlag | Kommentar                    |
| <b>.</b> | Kotflügel vorne links | C Kratzer C Delle C Rost C Steinschlag | Kommentar                    |
| <u></u>  | Spiegel links         | C Kratzer C Delle C Rost C Steinschlag | Kommentar                    |
| <b></b>  | Tür vorne links       | C Kratzer C Delle C Rost C Steinschlag | Kommentar                    |
| <u></u>  | Tür hinten links      | C Kratzer C Delle C Rost C Steinschlag | Kommentar                    |
|          | Schweller links       | □ Kratzer □ Delle □ Rost □ Steinschlag | Kommentar                    |

| Handbuch_KFZ-<br>Auktionsportal<br>© Copyright<br>Ingo Software | Seite 23 von 33<br>2020-09-17<br>Dokumenten-Version: 1 | Erstellt:<br>Geprüft:<br>Freigegeben: | E. Bergmann<br>R. Saller<br>August 2020 |
|-----------------------------------------------------------------|--------------------------------------------------------|---------------------------------------|-----------------------------------------|
| G:\18 Ingo Software\KFZ-Auktions                                | portal\Handbuch_KFZ-Auktionsportal.docx                |                                       |                                         |

### 7.5 Mängel

- Hier sind bekannte **Mängel** am Fahrzeug erfassen.

| Fahrzeugdaten     | Ausstattung Zustand Karos       | sserie Mängel Auktionsdauer Uploads |
|-------------------|---------------------------------|-------------------------------------|
| Motor             | ○ nicht geprüft ● i.O. ○ Mängel | Kommentar                           |
| Getriebe          | ○ nicht geprüft                 | Kommentar                           |
| Kupplung          | ○ nicht geprüft                 | Kommentar                           |
| Lenkung           | ○ nicht geprüft                 | Kommentar                           |
| Kühlsystem        | ○ nicht geprüft ● i.O. ○ Mängel | Kommentar                           |
| Aufhängung vorne  | ○ nicht geprüft ● i.O. ○ Mängel | Kommentar                           |
| Aufhängung hinten | ⊖ nicht geprüft ◉ i.O. ⊖ Mängel | Kommentar                           |

### 7.6 Auktionsdauer

- Hier Auktionsstart, Auktionsende, Startpreis, Mindestverkaufspreis und falls gewünscht, Sofortkaufpreis eingeben.

| Fahrzeugdaten Ausstattung Zus                                                                                | tand Karos                                                | serie Mängel  | Auktionsdauer | Uploads    |  |  |  |  |  |  |  |
|----------------------------------------------------------------------------------------------------|-----------------------------------------------------------|---------------|---------------|------------|--|--|--|--|--|--|--|
| Auktionszeitraum                                                                                             |                                                           |               |               |            |  |  |  |  |  |  |  |
| Aktuelles Datum                                                                                              | 24.06.2020                                                |               |               |            |  |  |  |  |  |  |  |
| Auktionsstart                                                                                                | 07.01.2021                                                |               |               |            |  |  |  |  |  |  |  |
| Auktionsende                                                                                                 | 07.02.2021                                                |               |               |            |  |  |  |  |  |  |  |
| Startzeit                                                                                                    | O Termin 1, ab 09:00:00                                   |               |               |            |  |  |  |  |  |  |  |
|                                                                                                    | Termin 2, ab 16:00:00                                     |               |               |            |  |  |  |  |  |  |  |
| Preise (ohne Nachkommastellen, alle Preise in EUR)                                                           |                                                           |               |               |            |  |  |  |  |  |  |  |
| Bei einem Mindestverkaufspreis < 1000 EUR sind nur ve<br>Bei einem Mindestverkaufspreis >= 1000 EUR sind nur | olle 50-Euro-Beträge zuläss<br>volle 100 EUR-Beträge zulä | igl<br>Issigl |               |            |  |  |  |  |  |  |  |
| Startorois*                                                                                                  | 10.000.00                                                 |               |               |            |  |  |  |  |  |  |  |
| Starpreis                                                                                                    | 10.000,00                                                 |               |               |            |  |  |  |  |  |  |  |
| Mindestverkaufspreis*                                                                                        | 20.000,00                                                 |               |               |            |  |  |  |  |  |  |  |
| Sofortkaufpreis (optional)                                                                                   |                                                           |               |               |            |  |  |  |  |  |  |  |
|                                                                                                    |                                                           |               | zuri          | ick weiter |  |  |  |  |  |  |  |

| Handbuch_KFZ-<br>Auktionsportal  | Seite 24 von 33<br>2020-09-17           | Erstellt:<br>Geprüft: | E. Bergmann<br>R. Saller |
|----------------------------------|-----------------------------------------|-----------------------|--------------------------|
| © Copyright<br>Ingo Software     | Dokumenten-Version: 1                   | Freigegeben:          | August 2020              |
| G:\18 Ingo Software\KFZ-Auktions | portal\Handbuch_KFZ-Auktionsportal.docx |                       |                          |

# **KFZ-Auktionsportal**

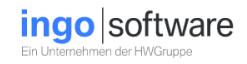

### 7.7 Uploads

| Fahrzeugdaten                                                                         | Ausstattung                                                                                 | Zustand                                                                                                    | Karosserie                 | Mängel        | Auktionsdauer                                     | r Uploads           |
|---------------------------------------------------------------------------------------|---------------------------------------------------------------------------------------------|----------------------------------------------------------------------------------------------------|----------------------------|---------------|---------------------------------------------------|---------------------|
| ahrzeugbilder                                                                         |                                                                                             |                                                                                                    |                            |               | Gutachten                                         |                     |
| ier können bis zu 15                                                                  | Bilder pro Fahrzeug im F                                                                    | Format .jpg hochgelad                                                                                                    | len werden.                |               | Bitte unbedingt darauf a                          | achten dass keine   |
| inweis: Bilder und da                                                                 | s Gutachten können aud                                                                      | ch zu einem späteren.                                                                                                    | Zeitpunkt hochgeladen were | denl          | sensiblen personenbeze<br>Kunden, Gutachtern etc  | ogenen Daten von    |
| ▲ Fabrzeugbilder                                                                      | hier auswählen und hoch                                                                     | bladen                                                                                                    |                            |               | sondern geschwärzt od                             | er entfernt sind    |
| - I unizougonuor                                                                      |                                                                                             | induction of the second second s |                            |               |                                                   | Datei wählen        |
|                                                                                       |                                                                                             |                                                                                                    |                            |               |                                                   |                     |
|                                                                                       |                                                                                             |                                                                                                    |                            |               | (Es können nur PDF-Dok                            | kumente hochaeladen |
|                                                                                       |                                                                                             |                                                                                                    |                            |               | (Es können nur PDF-Dok<br>werden!)                | kumente hochgeladen |
|                                                                                       |                                                                                             |                                                                                                    |                            |               | (Es können nur PDF-Dok<br>werden!)                | kumente hochgeladen |
|                                                                                       |                                                                                             |                                                                                                    |                            |               | (Es können nur PDF-Dok<br>werden!)                | kumente hochgeladen |
| um markieren Rechts                                                                   | sklick auf das Bild!                                                                        | _                                                                                                    |                            |               | (Es können nur PDF-Dok<br>werden!)<br>Ergänzungen | kumente hochgeladen |
| um markieren Rechts<br>markierte Bilder a                                             | sklick auf das Bild!<br>us der Auswahl entferne                                             | m                                                                                                    |                            |               | (Es können nur PDF-Doł<br>werden!)<br>Ergänzungen | kumente hochgeladen |
| um markieren Rechts<br>markierte Bilder a<br>chtung, Bilder werde                     | sklick auf das Bild!<br>us der Auswahl entferne<br>n erst nach dem Speiche                  | n<br>ern des Fahrzeuges ei                                                                                                    | ndgültig gelöschtl         |               | (Es können nur PDF-Doł<br>werden!)<br>Ergänzungen | kumente hochgeladen |
| um markieren Rechts<br>  markierte Bilder a<br>htung, Bilder werde<br>i0° Ansicht URL | sklick auf das Bild!<br>us der Auswahl entferne<br>n erst nach dem Speiche                  | en<br>ern des Fahrzeuges er                                                                                                    | ndgültig gelöschtl         |               | (Es können nur PDF-Doł<br>werden!)<br>Ergänzungen | kumente hochgeladen |
| um markieren Rechts<br>markierte Bilder a<br>htung, Bilder werde<br>i0° Ansicht URL   | sklick auf das Bild!<br>us der Auswahl entferne<br>n erst nach dem Speiche                  | n<br>ern des Fahrzeuges ei                                                                                                    | ndgültig gelöschtl         |               | (Es können nur PDF-Doł<br>werden!)<br>Ergänzungen | kumente hochgeladen |
| um markieren Rechts<br>markierte Bilder a<br>chtung, Bilder werde<br>50° Ansicht URL  | sklick auf das Bild!<br>us der Auswahl entferne<br>n erst nach dem Speiche                  | en<br>des Fahrzeuges er                                                                                                    | ndgültig gelöschtl         |               | (Es können nur PDF-Doł<br>werden!)<br>Ergänzungen | kumente hochgeladen |
| um markieren Rechts<br>markierte Bilder a<br>chtung, Bilder werde<br>30° Ansicht URL  | sklick auf das Bild!<br>us der Auswahl entferne<br>n erst nach dem Speiche                  | en<br>ern des Fahrzeuges er                                                                                                    | ndgültig gelöscht!         |               | (Es können nur PDF-Doł<br>werden!)<br>Ergänzungen | kumente hochgeladen |
| um markieren Rechts<br>markierte Bilder a<br>chtung, Bilder werde<br>50° Ansicht URL  | sklick auf das Bild!<br>us der Auswahl entferne<br>n erst nach dem Speiche                  | n<br>ern des Fahrzeuges ei                                                                                                    | ndgültig gelöscht!         |               | (Es können nur PDF-Doł<br>werdeni)<br>Ergänzungen | kumente hochgeladen |
| um markieren Rechts<br>markierte Bilder a<br>chtung, Bilder werde<br>30° Ansicht URL  | sklick auf das Bild!<br>us der Auswahl entferne<br>n erst nach dem Speiche<br>Bitte klicken | en des Fahrzeuges er<br>Sie auf "Fahrze                                                                                                    | ndgültig gelöscht!         | n die Daten j | (Es können nur PDF-Doł<br>werdeni)<br>Ergänzungen |                     |

- Über den Reiter "Uploads" können bis zu 15 Fahrzeugbilder hochgeladen werden.
   Die Reihenfolge der hochgeladenen Bilder kann per "drag and drop" verändert werden. Per "Rechtsklick" können Bilder entfernt werden.
- Hier kann auch ein KFZ-Gutachten als PDF-Datei hochgeladen werden.

| Handbuch_KFZ-                    | Seite 25 von 33                         | Erstellt:    | E. Bergmann |
|----------------------------------|-----------------------------------------|--------------|-------------|
| Auktionsportal                   | 2020-09-17                              | Geprüft:     | R. Saller   |
| © Copyright                      | Dokumenten-Version: 1                   | Freigegeben: | August 2020 |
| Ingo Software                    |                                         |              |             |
| G:\18 Ingo Software\KFZ-Auktions | portal\Handbuch_KFZ-Auktionsportal.docx |              |             |
|                                  |                                         |              |             |

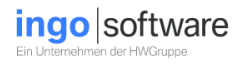

#### - 360° Ansicht URL

Achtung: die 360°-Ansicht ist nur für **Twinner-Anbieter** möglich. Hier eine Twinner-URL eintragen.

**"Twinner"** ist ein Autoscanner, welcher Autos auf einer Plattform so lange dreht, bis die Kameras und Sensoren jeden Winkel erfasst haben. Dabei entsteht nicht nur ein Rundum-Foto, sondern der Scanner ermittelt vollautomatisch die Reifenprofiltiefe und Farbunterschiede im Lack.

#### - Fahrzeug einstellen

Erst durch das Klicken auf den Button **"Fahrzeug einstellen"** rechts unten wird das Fahrzeug tatsächlich mit den entsprechenden **"Uploads"** eingestellt und

----- DIE AUKTION BEGINNT ------

| Handbuch_KFZ-                    | Seite 26 von 33                          | Erstellt:    | E. Bergmann |
|----------------------------------|------------------------------------------|--------------|-------------|
| Auktionsportal                   | 2020-09-17                               | Geprüft:     | R. Saller   |
| © Copyright                      | Dokumenten-Version: 1                    | Freigegeben: | August 2020 |
| Ingo Software                    |                                          |              |             |
| G:\18 Ingo Software\KFZ-Auktions | sportal\Handbuch_KFZ-Auktionsportal.docx |              |             |
| -                                |                                          |              |             |

# 8. Ergänzungen nach Auktionsbeginn

Bestimmte Änderungen sind durch den Anbieter auch nach Beginn der Auktion möglich.

Nach dem Einloggen "Mein Portal" aufrufen und "Angebotene Fahrzeuge" öffnen

| KEZ AUKTIONSPORTAL<br>ktz-auktionsportal.de                                                                      |                                                  |                            |                     | Kaufen Verkaufen FAQ Referenze | n Sie sind als angemelde     | ət 🕶           |                      |         |
|----------------------------------------------------------------------------------------------------|--------------------------------------------------|----------------------------|---------------------|--------------------------------|------------------------------|----------------|----------------------|---------|
| Angebotene Fahrzeuge Beobachtete Fahrzeuge Abgelaufene Auktionen Bieter Abgelaufene Auktionen Anbieter 🛔 Account |                                                  |                            |                     |                                |                              |                |                      |         |
| 5491/MBS GMB                                                                                                    | H, Aalen                                         | •                          | Zeigen              | Fahrzeug jetzt inserieren      |                              |                |                      |         |
| AuktionID<br>89938919                                                                                            | Fahrzeug<br>BMW Baureihe M3 Cabrio (E46)(2001->) | Aktuelles Gebot<br>16200 € | Anzahl Gebote<br>13 | Bieter                         | Start<br>18.08.2020 16:22:00 | Rest<br>6 Tage | Vorschau<br>Vorschau | Löschen |

- Links auf "AuktionID" des Fahrzeugs klicken - die Maske "Uploads" erscheint.

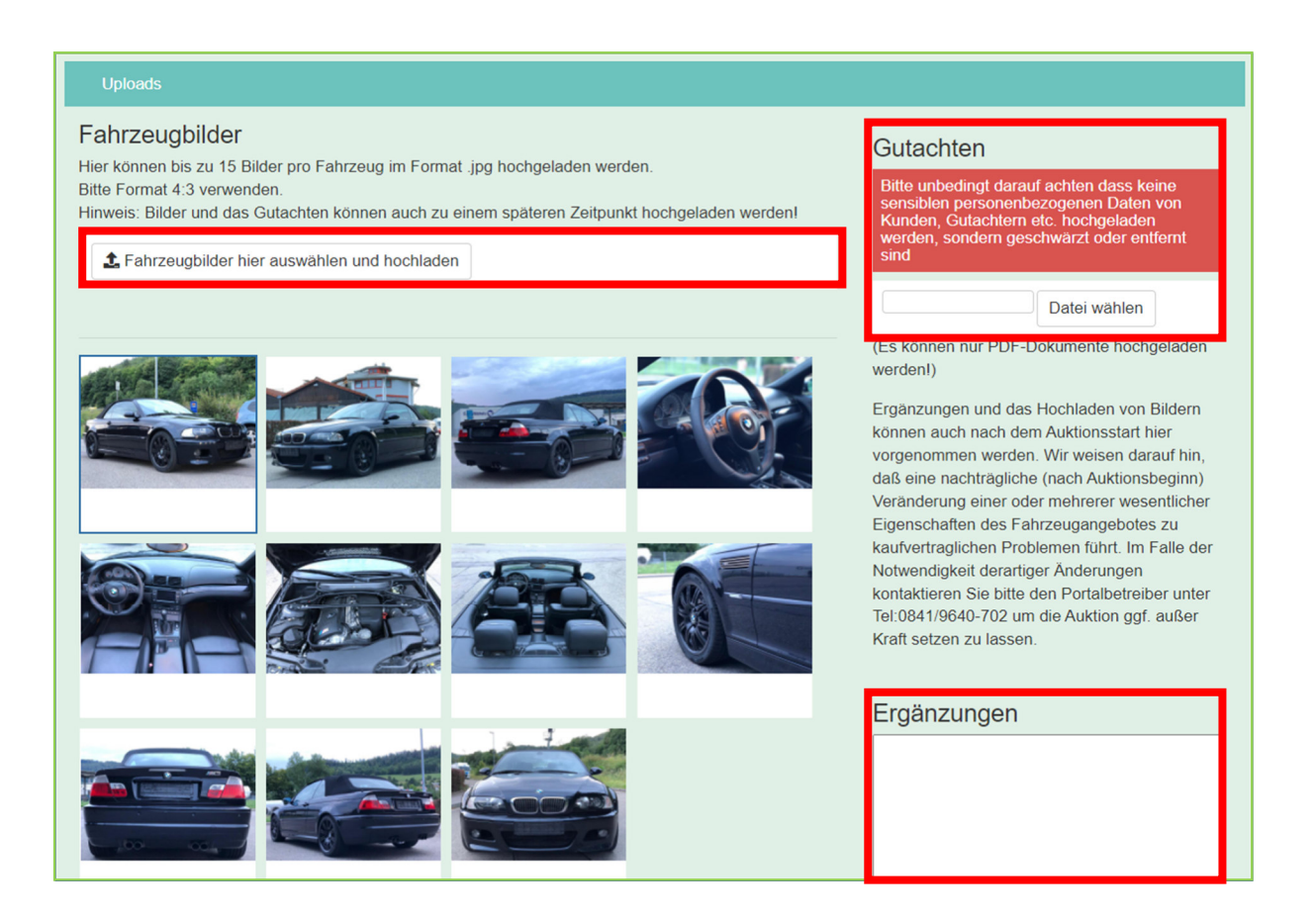

| Handbuch_KFZ-                    | Seite 27 von 33                          | Erstellt:    | E. Bergmann |
|----------------------------------|------------------------------------------|--------------|-------------|
| Auktionsportal                   | 2020-09-17                               | Geprüft:     | R. Saller   |
| © Copyright                      | Dokumenten-Version: 1                    | Freigegeben: | August 2020 |
| Ingo Software                    |                                          |              |             |
| G:\18 Ingo Software\KFZ-Auktions | sportal\Handbuch_KFZ-Auktionsportal.docx |              |             |
|                                  |                                          |              |             |

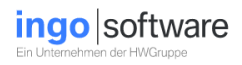

### 8.1 Ändern der Bilder

Bei den max. 15 Bildern ist es möglich vorhandene zu ändern, zu löschen und ggf. neue hinzufügen. Auch die Reihenfolge der Bilder kann hier beliebig verschoben werden.

#### 8.2 Gutachten

Ein Gutachten im Format PDF kann auch nachträglich hochgeladen werden. Bitte personenbezogene Daten unbedingt entfernen oder schwärzen.

#### 8.3 Ergänzungen

Sollte nach Auktionsbeginn festgestellt werden, dass eine oder mehrere Eigenschaften vergessen oder sich verändert haben, können diese als Text im Feld Ergänzungen erfasst werden.

# Wesentliche Änderungen der Fahrzeugbeschreibung können zu kaufvertraglichen Problemen führen!

Ergänzungen werden in der Fahrzeugbeschreibung an erster Stelle und in "ROT" angezeigt (siehe folgende Maske)

### BMW 318 Gran Turismo dA.GT 8-fach Xen.Na\ Pano-D.HUD LuxuryLine

leschreibung geändert!

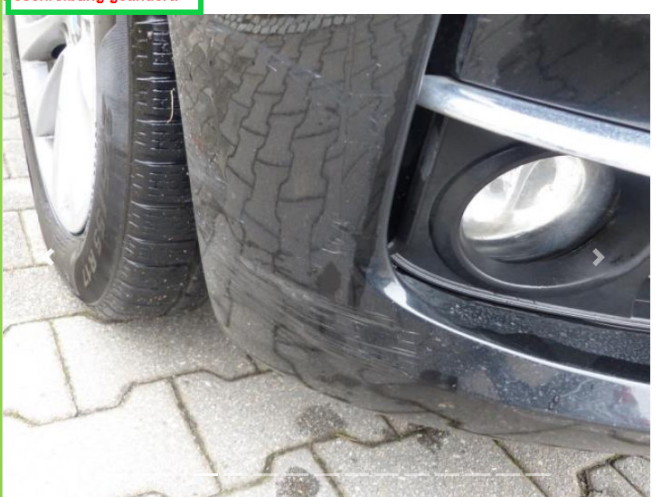

#### Fahrzeugdaten

chtung, nachträglich ergänzt:

ervice Historie: 130.723km - 12/2017 - Hinterachse abdichten (Entenmann) 145.973km -1/2018 - Bfk wechsel (ATU) 146.142km - 12/2018 - Frontscheibe getauscht (ATU) 157.677km 03/2019 - HU/AU (ATU) 162.831km - 04/2019 - Bremse hi, Öl wechsel mit Filter (ATU) 74.944km - 08/2019 - Klima Desinfektion (ATU)

| Handbuch_KFZ-                    | Seite 28 von 33                          | Erstellt:    | E. Bergmann |
|----------------------------------|------------------------------------------|--------------|-------------|
| Auktionsportal                   | 2020-09-17                               | Geprüft:     | R. Saller   |
| © Copyright                      | Dokumenten-Version: 1                    | Freigegeben: | August 2020 |
| Ingo Software                    |                                          |              |             |
| G:\18 Ingo Software\KFZ-Auktions | sportal\Handbuch_KFZ-Auktionsportal.docx |              |             |
|                                  |                                          |              |             |

# 9. Fahrzeuge kostenlos wieder einstellen

| KEZ AUKTIONSPORTAL<br>kfz-auktionsportal.de |                             |                              |                                |         | Kaufen       | Verkaufen | FAQ | Referenzen | Sie sind als | angemeldet - |
|---------------------------------------------|-----------------------------|------------------------------|--------------------------------|---------|--------------|-----------|-----|------------|--------------|--------------|
| Angebotene Fahrzeuge                        | Beobachtete Fahrzeuge       | Abgelaufene Auktionen Bieter | Abgelaufene Auktionen Anbieter | Account |              |           |     |            |              |              |
| Abgelaufene Auktione                        | n Anbieter:                 |                              |                                | _       |              |           |     |            |              |              |
|                                             |                             |                              | •                              | Jahr    | 2019         |           |     | •          | Zeigen       |              |
| AuktionID                                   | Fahrzeug                    | Mindestpreis                 | Hoechstgebot                   | Gebote  | 2020<br>2019 |           |     |            | t            | Transport    |
| Sie haben in diesem Zeit                    | traum keine Fahrzeuge verka | uft                          |                                |         | 2018         |           |     |            |              |              |
|                                             |                             |                              |                                |         | 2016         |           |     |            |              |              |
|                                             |                             |                              |                                |         |              |           |     |            |              |              |

- Den Reiter " Abgelaufene Auktionen Anbieter" aufrufen
- Die Anzeige erfolgt pro Jahr. Im Eingabefeld wird das aktuelle Jahr vorgeblendet, vorangegangene Jahre können ebenfalls angezeigt werden.

| KEZAUKTIONSPORTAL<br>kfz-auktionsportal.de |                                              |                      |                       |         | Kaufen    | Verkaufen FAQ Referenzen | Sie sind als angemeld | let <del>~</del> |         |          |
|--------------------------------------------|----------------------------------------------|----------------------|-----------------------|---------|-----------|--------------------------|-----------------------|------------------|---------|----------|
| Angebotene Fahrze                          | uge Beobachtete Fahrzeuge Abgelaufene Auktio | nen Bieter Abgelaufe | ne Auktionen Anbieter | Account |           |                          |                       |                  |         |          |
| Abgelaufene Auktionen Anbieter:            |                                              |                      |                       |         |           |                          |                       |                  |         |          |
|                                            |                                              |                      |                       |         |           |                          |                       |                  |         |          |
| AuktionID                                  | Fahrzeug                                     | Mindestpreis         | Hoechstgebot          | Gebote  | Bieter    |                          | Beendet               | Transport        | Status  | Vorschau |
| 89935925                                   | Mercedes-Benz GL 350                         | 16500 €              | 13700 €               | 1       | 21 ETNA(  | 2)                       | 13.12.2019 09:00:00   |                  | beendet | Vorschau |
| 89936208                                   | Volkswagen Golf                              | 5000 €               | 4500 €                |         | 25 MIETW  | VAGEN-FIEDLER(8)         | 06.08.2019 16:14:00   |                  | beendet | Vorschau |
| 89936181                                   | Smart ForTwo                                 | 2800 €               | 2100 €                |         | 9 ISKAN   | DARMILAN                 | 05.08.2019 16:10:00   |                  | beendet | Vorschau |
| 89936180                                   | Opel Insignia                                | 8000 €               | 5600 €                | 3       | 39 JASMII | N(2)                     | 05.08.2019 16:08:00   |                  | beendet | Vorschau |

- Durch das Klicken auf Vorschau wird das Fahrzeug angezeigt.
- Über **AuktionID** können bereits abgelaufene Fahrzeuge wieder in die Auktion gestellt werden. Es erscheint folgende Maske.

| Handbuch_KFZ-<br>Auktionsportal  | Seite 29 von 33<br>2020-09-17           | Erstellt:<br>Geprüft: | E. Bergmann<br>R. Saller |
|----------------------------------|-----------------------------------------|-----------------------|--------------------------|
| © Copyright<br>Ingo Software     | Dokumenten-Version: 1                   | Freigegeben:          | August 2020              |
| G:\18 Ingo Software\KFZ-Auktions | portal\Handbuch_KFZ-Auktionsportal.docx |                       |                          |

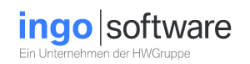

| KEZ AUKTIONSPORTAL<br>kfz-auktionsportal.de                                                                                                    | Kaufen Verkaufen FAQ Referenzen Sie sind als AHFILSER angemeldet - |
|----------------------------------------------------------------------------------------------------|--------------------------------------------------------------------|
| Beendete Auktion         Auktionsnummer       89936180         Interne Nr         Modell         Auktionsstart         Auktionsende         Gebote         Gebote         Hochstgebot         Mindest VK Preis         Hochstbieter         Kaufer bewerten → | Optionen<br>Was soll jetzt mit dem Inserat geschehen ?             |

- Bei "Fahrzeug erneut einstellen" ein Häkchen setzen.
- Auf folgender Maske die neue Auktionsdauer eingeben und auf *"erneut einstellen"* klicken.

| Beendete Auktion        | Optionen                                            |                     |  |
|-------------------------|-----------------------------------------------------|---------------------|--|
|                         | Was soll jetzt mit dem                              | Inserat geschehen ? |  |
| Auktionsnummer 89938207 | <ul> <li>Fahrzeug erneut einstellen</li> </ul>      |                     |  |
|                         | Fahrzeug wurde verkauft     Eabrzeug nicht verkauft |                     |  |
| Modell                  | <ul> <li>Fahrzeug löschen</li> </ul>                | aan                 |  |
| Auktionsstart           |                                                     |                     |  |
| Auktionsende            | Fabrzeug erneut ein                                 | stellen             |  |
| Gebote 📀                |                                                     |                     |  |
| Höchstgebot             | Autonsstart                                         |                     |  |
| Mindest VK Preis        | Auktionsende                                        |                     |  |
| Höchstbieter            | Termin                                              | O Ab 09:00 Uhr oder |  |
| Käufer bewerten →       |                                                     | ○ Ab 16:00 Uhr      |  |
|                         | Dauer                                               |                     |  |
|                         | erneut einstellen                                   |                     |  |

- Das Fahrzeug wird mit den letzten Fahrzeug- und Preisangaben übernommen und **kostenlos** wieder eingestellt.

Falls der **Mindestverkaufspreis** geändert werden soll, erfolgt dies in einem weiteren Schritt: **Mein Portal/Angebotene Fahrzeuge/AuktionID** aufrufen. Bis zu **"Auktionsdauer"** blättern und den neuen **Mindestverkaufspreis** erfassen.

|                         | L. Derginann                                                    |
|-------------------------|-----------------------------------------------------------------|
| 09-17 Geprüf            | t: R. Saller                                                    |
| -Version: 1 Freigegeber | August 2020                                                     |
|                         |                                                                 |
| uktionsportal.docx      |                                                                 |
|                         |                                                                 |
| ι                       | 09-17 Geprüfi<br>n-Version: 1 Freigegeber<br>uktionsportal.docx |

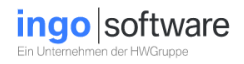

## 10. Stornieren einer Auktion

### 10.1 Die Auktion hat noch nicht begonnen

Falls eine Auktion **noch nicht begonnen** hat, kann die Auktion vom Anbieter storniert/gelöscht werden:

- Einloggen und "Mein Portal" aufrufen
- Reiter "Angebotene Fahrzeuge" öffnen

| AuktionID | Fahrzeug             | Aktuelles Gebot | Anzahl Gebote | Bieter | Start               | Rest         | Vorschau | Löschen  |
|-----------|----------------------|-----------------|---------------|--------|---------------------|--------------|----------|----------|
| 89937422  | Mercedes-Benz E 320  | 1200 €          | 5             |        | 12.08.2020 16:00:00 | 49Min ,40Sec | Vorschau |          |
| 89938360  | Renault Megane       | -               | 0             |        | 12.08.2020 16:02:00 | 51Min ,40Sec | Vorschau | $\frown$ |
| 89938453  | Opel Tigra           | -               | 0             |        | 24.08.2020 16:02:00 | 12 Tage      | Vorschau | löschen  |
| 89938454  | Hyundai Getz         | 100 €           | 1             |        | 13.08.2020 16:00:00 | 1 Tage       | Vorschau | $\leq$   |
| 89938455  | Opel Meriva          | -               | 0             |        | 24.08.2020 16:00:00 | 12 Tage      | Vorschau | löschen  |
| 89938555  | Alfa Romeo Giulietta | 100 €           | 1             |        | 13.08.2020 16:02:00 | 1 Tage       | Vorschau | $\smile$ |

Wenn die Option **"Löschen"** (rechte Spalte) angezeigt wird kann die Auktion gelöscht werden. Auf **"Löschen"** klicken und die Löschung bestätigen.

### 10.2 Auktion hat bereits begonnen

Begonnene Auktionen können vom Anbieter NICHT gelöscht werden.

Dies ist nur in zwingenden Fällen möglich, z.B. bei Diebstahl.

In diesem Fall bitte auktionator@kfz-auktionsportal.de kontaktieren.

Hinweis: Die Auktionsgebühr wird auch für gelöschte Auktionen fällig.

| Handbuch_KFZ-<br>Auktionsportal  | Seite 31 von 33<br>2020-09-17           | Erstellt:<br>Geprüft: | E. Bergmann<br>B. Saller |
|----------------------------------|-----------------------------------------|-----------------------|--------------------------|
| © Copyright<br>Ingo Software     | Dokumenten-Version: 1                   | Freigegeben:          | August 2020              |
| G:\18 Ingo Software\KFZ-Auktions | portal\Handbuch_KFZ-Auktionsportal.docx |                       |                          |

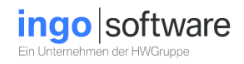

# 11. Käufer bewerten

Anbieter können Käufer bewerten. Bitte wie folgt vorgehen:

- Einloggen und "Mein Portal" aufrufen
- Reiter "Abgelaufene Auktionen Anbieter" öffnen

|                 | K                                | AUKTIONSPOF<br>kfz-auktionsport   | RTAL<br>al.de           | Kaufen Ve | erkaufen FAQ Referenzen Sie sind als | ngemeld             | let <del>~</del> |         |          |
|-----------------|----------------------------------|-----------------------------------|-------------------------|-----------|--------------------------------------|---------------------|------------------|---------|----------|
| Angebotene Fahr | zeuge Beobachtete Fahrzeuge Abge | elaufene Auktionen Bieter Abgelau | fene Auktionen Anbieter | & Account |                                      |                     |                  |         |          |
| Abgelaufene A   | uktionen Anbieter:               |                                   |                         |           |                                      |                     |                  |         |          |
| 6349/A&H Autoo  | center Özkoc Hayri, Königsbrunn  |                                   | •                       | Janr      | 2020 •                               | Zeigen              |                  |         |          |
| AuktionID       | Fahrzeug                         | Mindestpreis                      | Hoechstgebot            | Gebote    | Bieter                               | Beendet             | Transport        | Status  | Vorschau |
| 89938797        | Audi A4 Avant (8K5)(04.2008->)   | 9500 €                            | 6800 €                  | 5         |                                      | 08.08.2020 09:08:00 |                  | beendet | Vorschau |

Über AuktionID die beendete Auktion aufrufen. Es erscheint folgende Maske

| K F Z A                                                                                                    | UKTIONSPORTAL<br><sup>[z-auktionsportal.de</sup>                                                                                                    | Kaufen Verkaufen FAQ Referenzen Sie sind als           |
|----------------------------------------------------------------------------------------------------|----------------------------------------------------------------------------------------------------|--------------------------------------------------------|
| Beendete Au<br>Auktionsnummer<br>Interne Nr<br>Modell<br>Auktionsstart<br>Auktionsende<br>Gebote<br>Hochstgebot<br>Mindest VK Preis<br>Höchstbieter | Iktion         89938797         A089134         A4 Avant (8K5)(04.2008->)         05.08.2020 09:50:00         08.08.2020 09:50:00         08.08.2020 09:08:00         5< | Optionen<br>Was soll jetzt mit dem Inserat geschehen ? |
| Käufer bewerten 🗲                                                                                                    |                                                                                                    |                                                        |

Die Fahrzeug- und Käuferdaten werden angezeigt. Über den Hinweis links unten **"Käufer bewerten"** erscheint folgende Maske.

| Handbuch_KFZ-                   | Seite 32 von 33                          | Erstellt:    | E. Bergmann |
|---------------------------------|------------------------------------------|--------------|-------------|
| Auktionsportal                  | 2020-09-17                               | Geprüft:     | R. Saller   |
| © Copyright                     | Dokumenten-Version: 1                    | Freigegeben: | August 2020 |
| Ingo Software                   |                                          |              |             |
| G:\18 Ingo Software\KFZ-Auktion | sportal\Handbuch_KFZ-Auktionsportal.docx |              |             |
|                                 |                                          |              |             |

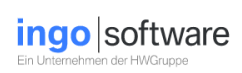

Eine Bewertung des Käufers kann abgegeben werden.

| Benutzer GIGOTO bewerten<br>Auktion Nummer: 89938872                    |
|-------------------------------------------------------------------------|
| Diesen Käufer würde ich eher bewerten:<br>O positiv O neutral O negativ |
| Bemerkung                                                               |
|                                                                         |
|                                                                         |
|                                                                         |
|                                                                         |
|                                                                         |
| Bewerten                                                                |
| zurück                                                                  |

| Seite 33 von 33                          | Erstellt:                                                                                          | E. Bergmann                                                                                        |
|------------------------------------------|----------------------------------------------------------------------------------------------------|----------------------------------------------------------------------------------------------------|
| 2020-09-17                               | Geprüft:                                                                                           | R. Saller                                                                                          |
| Dokumenten-Version: 1                    | Freigegeben:                                                                                       | August 2020                                                                                        |
|                                          |                                                                                                    |                                                                                                    |
| sportal\Handbuch_KFZ-Auktionsportal.docx |                                                                                                    |                                                                                                    |
|                                          |                                                                                                    |                                                                                                    |
|                                          | Seite 33 von 33<br>2020-09-17<br>Dokumenten-Version: 1<br>sportal\Handbuch_KFZ-Auktionsportal.docx | Seite 33 von 33<br>2020-09-17<br>Dokumenten-Version: 1<br>Sportal\Handbuch_KFZ-Auktionsportal.docx |